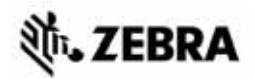

# Stručná referenčná príručka ZT210/ZT220/ZT230

Táto príručka poskytuje informácie pre každodennú prevádzku tlačiarne. Podrobnejšie informácie nájdete v *Používateľskej príručke*.

## Komponenty tlačiarne

Obrázok 1 zobrazuje komponenty vnútri oddielu tlačiarne na prácu s médiom. V závislosti na modeli tlačiarne a inštalácii voliteľných prvkov môže tlačiarne vyzerať trochu inak. Skôr ako budete pokračovať v nastavení tlačiarne, oboznámte sa s týmito súčasťami.

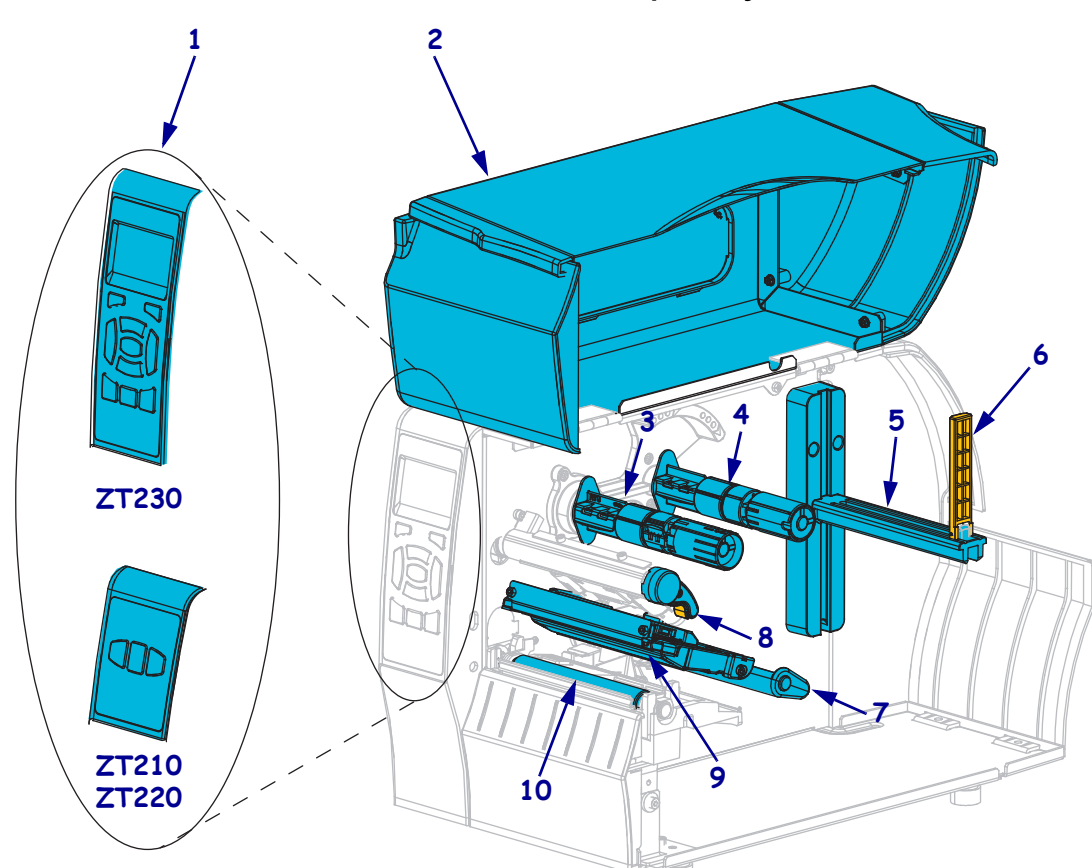

#### Obrázok 1 • Komponenty tlačiarne

| 1 | Ovládací panel         | 6  | Prívodný pridržiavač média        |
|---|------------------------|----|-----------------------------------|
| 2 | Dvierka pre médium     | 7  | Jednotka pridržiavača média       |
| 3 | Navíjacia cievka pásky | 8  | Páčka na otváranie tlačovej hlavy |
| 4 | Odvíjacia cievka pásky | 9  | Zostava tlačovej hlavy            |
| 5 | Prívodný držiak média  | 10 | Unášací valček                    |

©2015 ZIH Corp a/alebo jej pridružené organizácie. Všetky práva vyhradené. Zebra a štylizovaná hlava Zebra sú ochrannými známkami spoločnosti ZIH Corp., registrovanými na mnohých súdoch po celom svete. Všetky ostatné ochranné známky sú maje kom príslušných vlastníkov.

# Ovládací panel

Ovládací panel zobrazuje prevádzkový stav tlačiarne a umožňuje používateľovi základné ovládanie tlačiarne.

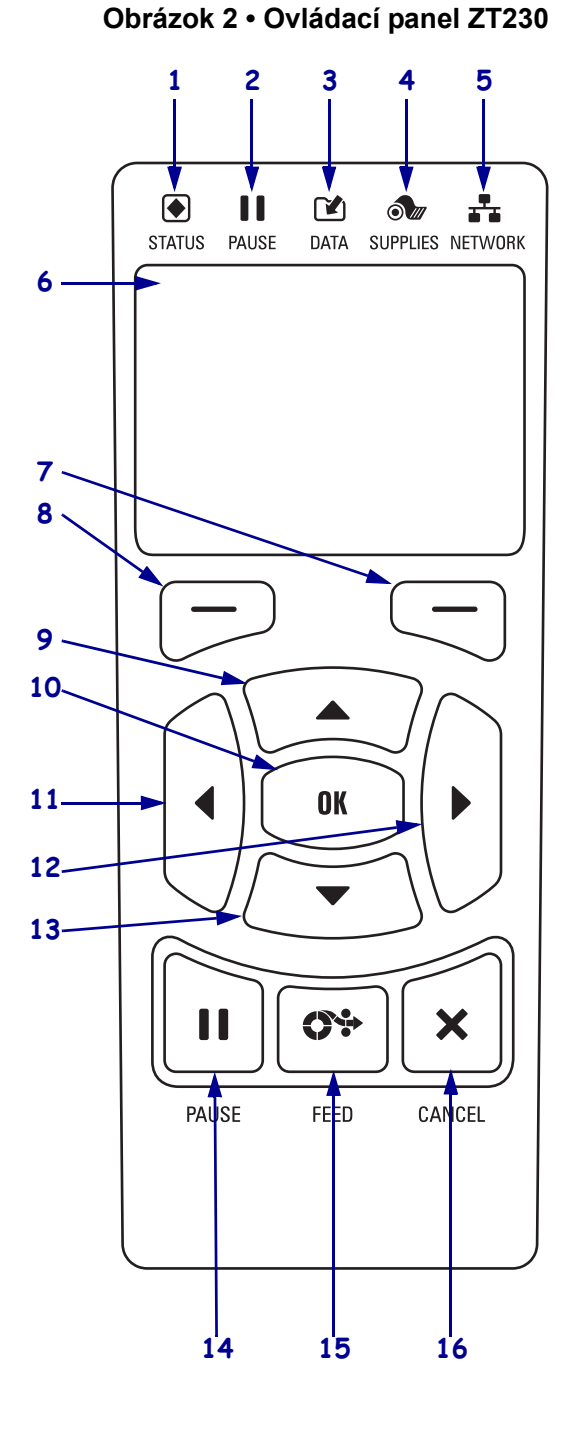

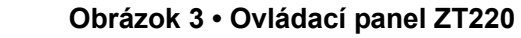

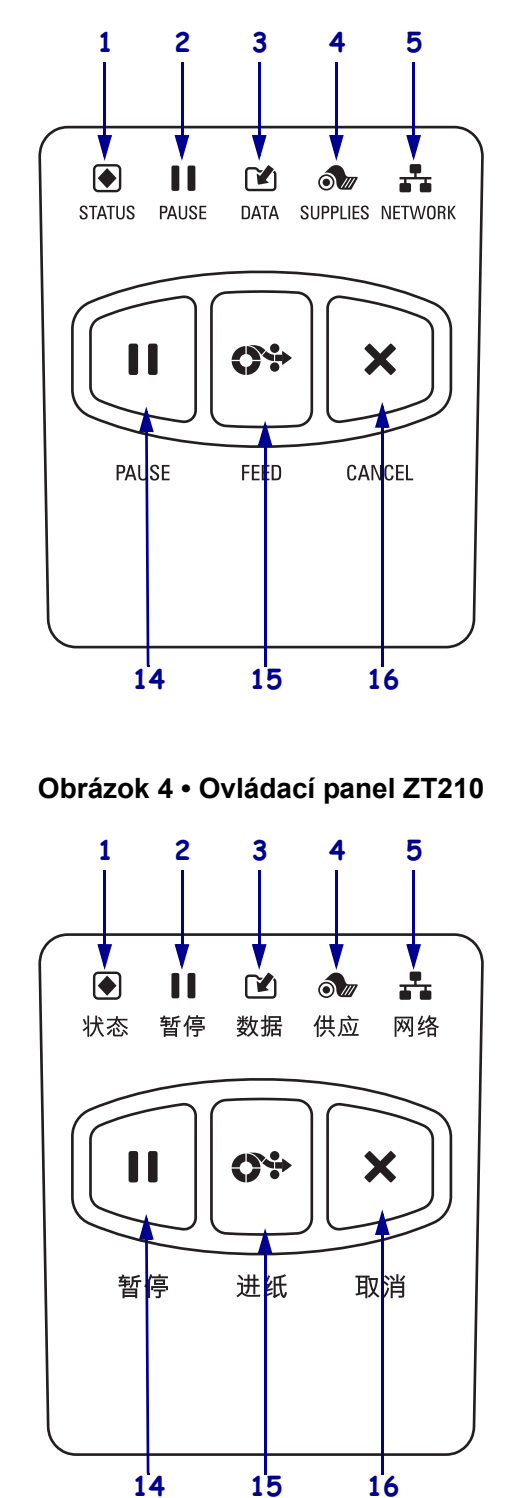

| 1    | Indikátor STATUS     (STAV)                                                                                                    | Tieto <b>indikátory</b> zobrazujú aktuálny stav tlačiarne. Ďalšie informácie |
|------|----------------------------------------------------------------------------------------------------|------------------------------------------------------------------------------|
| 2    | (STAV)                                                                                                    | najuete tu. Taburke i na suare 8.                                            |
|      | pozastavenia                                                                                                    |                                                                              |
| 3    | 🕑 Indikátor údajov                                                                                                    |                                                                              |
| 4    | Indikátor SUPPLIES<br>(SPOTREBNÝ                                                                                                    |                                                                              |
|      | MATERIÁL)                                                                                                    |                                                                              |
| 5    | Indikátor<br>NETWORK (SIEŤ)                                                                                                    |                                                                              |
| 6    | <b>6 Displej</b> zobrazuje prevádzkový stav tlačiarne a umožňuje používateľovi prechádzať systém ponuky.                                    |                                                                              |
| 7    | Tlačidlo RIGHT SELECT<br>(VÝBER VPRAVO)                                                                                                    | Tieto tlačidlá spúšťajú príkazy zobrazené na displeji priamo nad nimi.       |
| 8    | Tlačidlo LEFT SELECT<br>(VÝBER VĽAVO)                                                                                                    |                                                                              |
| 9    | <b>9 Tlačidlo UP ARROW (ŠÍPKA HORE)</b> slúži na zmenu hodnôt parametrov. Obvykle slúži na zvýšenie hodnoty alebo na prechádzanie ponukami. |                                                                              |
| 10   | Tlačidlo OK (OK) funguje nasledovne:                                                                                                    |                                                                              |
|      | • Z DOMOVSKEJ ponuky tlačiarne prejde do vybranej používateľskej ponuky.                                                                    |                                                                              |
|      | Zo zástupcu používateľskej ponuky tlačiarne prejde do ďalšej používateľskej ponuky.                                                         |                                                                              |
| 11   | <b>Tlačidlo LEFT ARROW (ŠÍPKA VĽAVO)</b> , ktoré je aktívne iba v ponuke systému, slúži na prechádzanie vľavo.                              |                                                                              |
| 12   | <b>Tlačidlo RIGHT ARROW (ŠÍPKA VPRAVO)</b> , ktoré je aktívne iba v ponuke systému, slúži na prechádzanie vpravo.                           |                                                                              |
| 13   | <b>Tlačidlo DOWN ARROW (ŠÍPKA DOLE)</b> slúži na zmenu hodnôt parametrov. Obvykle slúži na zníženie hodnoty alebo na prechádzanie ponukami. |                                                                              |
| 14   | Stlažaním tlažidla DAUSE (DOZASTAVIŤ) spustíta alaba zastavíta abad tlažiorna                                                               |                                                                              |
| 15   | Dri koždom otložoní tložidlo EEED (DOSUNÚŤ) s pusite alebo zastavite chou tlačialne.                                                        |                                                                              |
| - 15 | rn kazdom suacem uacidia FLED (POSUNUT) posume uaciaren jednu prazanu etiketu.                                                              |                                                                              |
| 16   | Tlačidlo CANCEL (ZRUSI                                                                                                    | T) slúži na zrušenie tlačovej úlohy (tlačiarne musí byť pozastavená).        |

# Príprava tlačiarne na použitie

Po zoznámení sa so súčasťami tlačiarne pripravte tlačiareň na tlač.

Výstraha • Ak zavádzate médium alebo pásku, zložte si šperky, ktoré by sa mohli dostať do kontaktu s tlačovou hlavou alebo inými časťami tlačiarne.

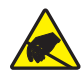

**Výstraha** • Skôr než sa dotknete zostavy tlačovej hlavy, vybite nahromadenú statickú elektrinu dotykom s kovovým rámom tlačiarne alebo použitím antistatického náramku a podložky.

#### Pri inštalácii tlačiarne postupujte podľa nasledujúcich krokov:

1. Vyberte umiestnenie tlačiarne, ktoré spĺňa tieto podmienky:

- Nevyhnutný je pevný a rovný povrch, ktorý má dostatočnú veľkosť a pevnosť, aby tlačiareň udržal.
- Umiestnenie musí disponovať dostatkom miesta na vetranie a na prístup k súčastiam a konektorom tlačiarne
- Tlačiareň sa musí nachádzať v malej vzdialenosti od vhodnej elektrickej zásuvky, ktorá je ľahko prístupná
- Tlačiareň sa musí nachádzať v dosahu vášho vysielača WLAN (ak je to možné) alebo v dostatočnom dosahu ostatných konektorov na pripojenie zdroja dát (spravidla počítača). Ďalšie informácie o maximálnej dĺžke káblov a konfigurácii nájdete v *Používateľskej príručke*.
- **2.** Tlačiareň vybaľte a skontrolujte. Podľa potreby ohláste akékoľvek poškodenie počas prepravy. Ďalšie informácie nájdete v *Používateľskej príručke*.
- 3. Umiestnite tlačiareň na vopred vybrané miesto.
- !
- 4. Dôležité Pred pripojením tlačiarne k počítaču je potrebné nainštalovať program Konfiguračné nástroje Zebra. Ak pripojíte tlačiareň k počítaču bez nainštalovaného programu Konfiguračné nástroje Zebra, nebudú nainštalované správne ovládače tlačiarne.

Inštalácia programu Konfiguračné nástroje Zebra je k dispozícii na stránke http://www.zebra.com/setup. Tento program použite na inštaláciu ovládačov tlačiarne do svojho počítača. Podrobné pokyny nájdete v *Používateľskej príručke*.

5. Pripojte tlačiarne k počítaču pomocou jedného alebo viacerých dostupných pripojení. Tu sú uvedené štandardné pripojenia. Vaša tlačiarne môže byť vybavená prvkami káblového alebo bezdrôtového tlačového servera ZebraNet<sup>®</sup> alebo paralelným portom.

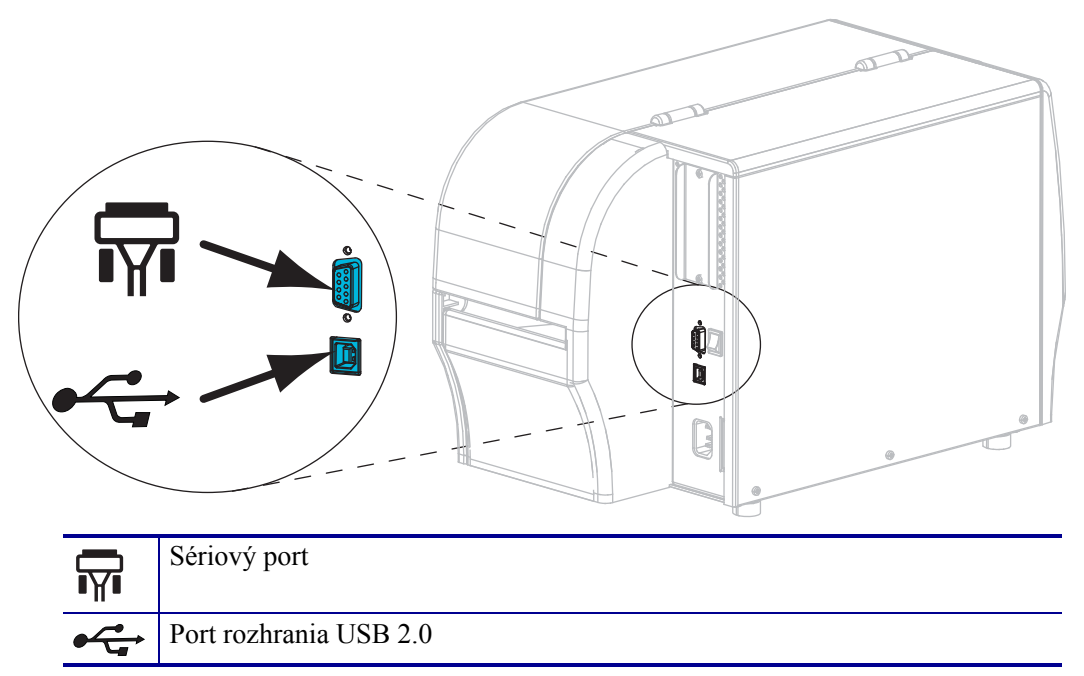

6. Zdvihnite dvierka pre médiá.

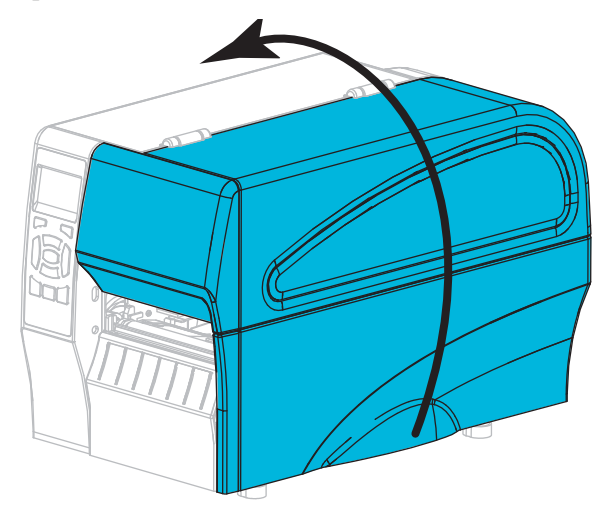

 Vložte pásku (pri používaní režimu tepelného prenosu) a médiá do tlačiarne (pozri Založenie pásky a médií na strane 10). 8. Zavrite dvierka pre médiá.

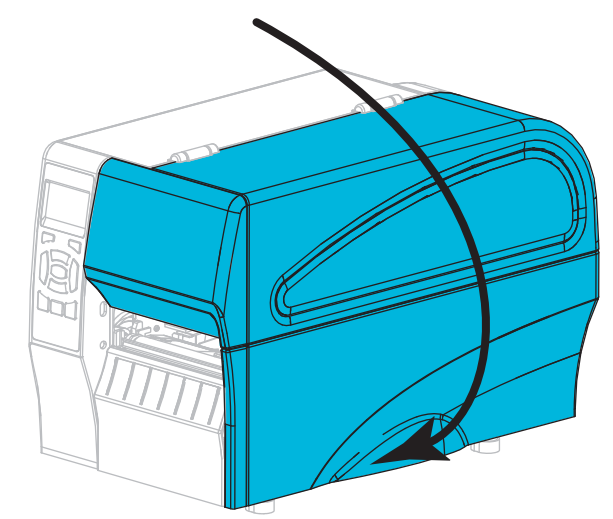

**9.** Pripojte zásuvkový koniec kábla pre napájanie striedavým prúdom do konektora napájania striedavým prúdom na zadnej strane tlačiarne.

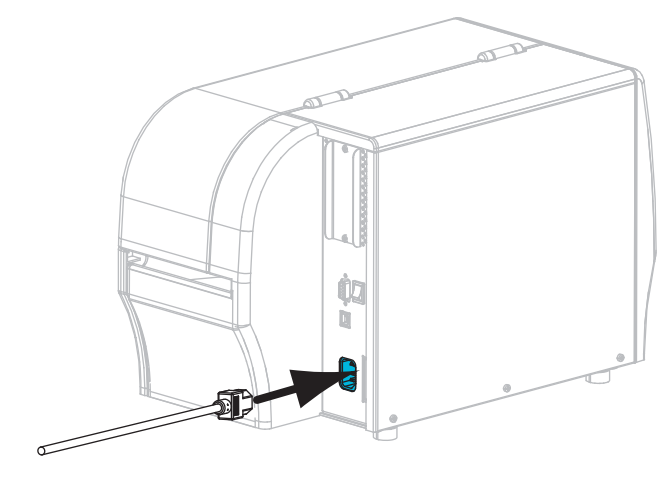

**10.** Pripojte zástrčkový koniec kábla napájania striedavým prúdom do vhodnej elektrickej zásuvky.

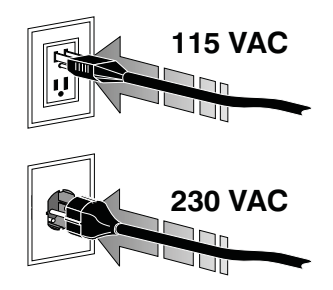

- **11.** Ak chcete overiť, že sú médium a páska vložené správne, vytlačte etiketu s informáciami o konfigurácii.
  - a. Stlačte a podržte tlačidlo CANCEL (ZRUŠIŤ).
  - b. Zapnite (I) tlačiareň.

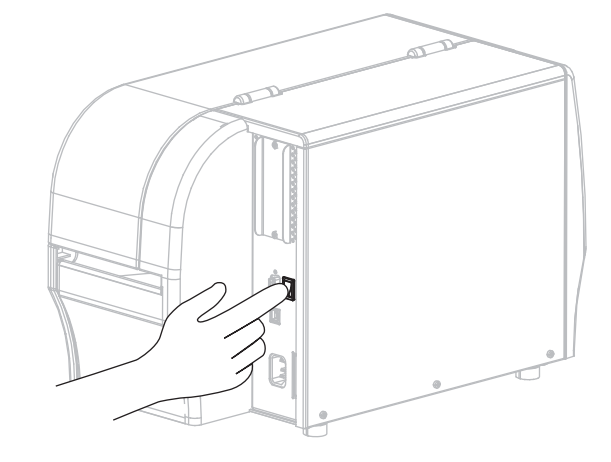

Tlačiareň sa spustí a vykoná samočinný test. Výsledky samočinného testu sú zobrazené v Tabuľke 1 na strane 8. Ak sú médium a páska vložené správne, vytlačí sa etiketa s informáciami o konfigurácii tlačiarne (Obrázok 5) a potom etiketa s informáciami o konfigurácii siete (Obrázok 6).

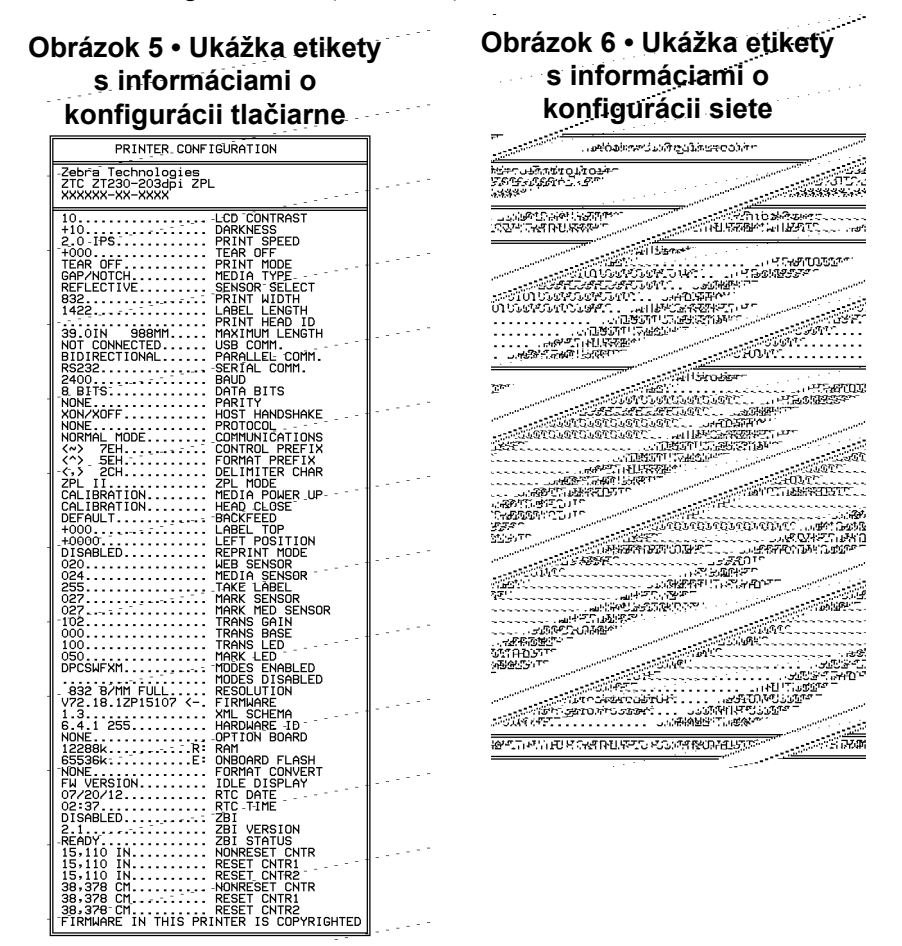

**12.** Ak chcete vyskúšať spojenie medzi tlačiarňou a počítačom, pomocou balíčka pre návrh etikety vytvorte vzorovú etiketu a odošlite ju do tlačiarne. Spoločnosť Zebra odporúča ZebraDesigner Pro. Tento softvér si môžete prevziať z http://www.zebra.com/software a použiť v režime Demo na vytlačenie vzorovej etikety.

| STATUS<br>(STAV) | PAUSE<br>(PAUZA) | DATA<br>(ÚDAJE) (SPOTREBNÝ MATERIÁL) (SIEŤ)                  | Indikátor STATUS (STAV) svieti na zeleno (ostatné indikátory<br>sa v priebehu zapínania tlačiarne rozsvietia na<br>2 sekundy na žlto)<br>Tlačiareň je pripravená.                                                                                                    |
|------------------|------------------|--------------------------------------------------------------|----------------------------------------------------------------------------------------------------|
| STATUS<br>(STAV) | PAUSE<br>(PAUZA) | DATA SUPPLIES NETWORK<br>(ÚDAJE) (SPOTREBNÝ MATERIÁL) (SIEŤ) | Indikátor STATUS (STAV) svieti na červeno<br>Indikátor SUPPLIES (SPOTREBNÝ MATERIÁL) svieti<br>na červeno<br>Došla zásoba médií. Tlačiareň vyžaduje pozornosť a<br>nemôže pokračovať bez zásahu používateľa.                                                                                              |
| STATUS<br>(STAV) | PAUSE<br>(PAUZA) | DATA<br>(ÚDAJE) (SPOTŘEBNÝ MATERIÁL) (SIEŤ)                  | Indikátor STATUS (STAV) svieti na červeno<br>Indikátor SUPPLIES (SPOTREBNÝ MATERIÁL) bliká<br>na červeno<br>Došla zásoba pásky. Tlačiareň vyžaduje pozornosť a<br>nemôže pokračovať bez zásahu používateľa.                                                                                               |
| STATUS<br>(STAV) | PAUSE<br>(PAUZA) | DATA<br>(ÚDAJE) (SPOTŘEBNÝ MÁTERIÁL) (SIEŤ)                  | Indikátor STATUS (STAV) svieti na žlto<br>Indikátor SUPPLIES (SPOTREBNÝ MATERIÁL) bliká na žlto<br>Tlačiareň sa nachádza v režime priamej tepelnej tlače, ktorý<br>nevyžaduje pásku; páska však bola do tlačiarne vložená.                                                                                |
| STATUS<br>(STAV) | PAUSE<br>(PAUZA) | DATA SUPPLES NETWORK<br>(ÚDAJE) (SPOTREBNÝ MATERIÁL) (SIEŤ)  | Indikátor STATUS (STAV) svieti na červeno<br>Indikátor PAUSE (PAUZA) svieti na žlto<br>Tlačová hlava je otvorená. Tlačiareň vyžaduje pozornosť a<br>nemôže pokračovať bez zásahu používateľa.                                                                                                    |
| STATUS<br>(STAV) | PAUSE<br>(PAUZA) | DATA SUPPLIES NETWORK<br>(ÚDAJE) (SPOTREBNÝ MATERIÁL) (SIEŤ) | Indikátor STATUS (STAV) svieti na žlto<br>Tlačová hlava je prehriata.<br>Výstraha • Tlačová hlava môže byť horúca a<br>spôsobiť vážne popáleniny. Nechajte tlačovú hlavu<br>vychladnúť.                                                                                                    |
| STATUS<br>(STAV) | PAUSE<br>(PAUZA) | DATA SUPPLIES NETWORK<br>(ÚDAJE) (SPOTREBNÝ MATERIÁL) (SIEŤ) | <ul> <li>Indikátor STATUS (STAV) bliká na žlto</li> <li>Blikajúci indikátor znamená jeden z nasledujúcich stavov:</li> <li>Tlačová hlava nie je zahriata.</li> <li>Vodič média alebo pásky je prehriaty.</li> <li>Hlavný logický obvod (MLB) je prehriaty.</li> </ul>                                     |
| STATUS<br>(STAV) | PAUSE<br>(PAUZA) | DATA SUPPLIES NETWORK<br>(ÚDAJE) (SPOTREBNÝ MATERIÁL) (SIEŤ) | Indikátor STATUS (STAV) svieti na červeno<br>Indikátor PAUSE (POZASTAVIŤ) svieti na červeno<br>Indikátor DATA (DÁTA) svieti na červeno<br>Tlačová hlava bola vymenená za neoriginálnu tlačovú<br>hlavu Zebra <sup>™</sup> . Na pokračovanie nainštalujte originálnu<br>tlačovú hlavu Zebra <sup>™</sup> . |

#### Tabuľka 1 • Stav tlačiarne znázornený indikátormi stavu tlačiarne

|                  |                                                   |                                                              | Indikátor STATUS (STAV) bliká na červeno                                                                                                    |
|------------------|---------------------------------------------------|--------------------------------------------------------------|----------------------------------------------------------------------------------------------------|
|                  | - 11                                              |                                                              | Tlačiareň nie je schopná načítať nastavenie dpi tlačovej                                                                                                    |
| STATUS<br>(STAV) | PAUSE<br>(PAUZA)                                  | DATA SUPPLIES NETWORK<br>(ÚDAJE) (SPOTREBNÝ MATERIÁL) (SIEŤ) | hlavy.                                                                                                    |
| Tlačiarr         | ne s bezo                                         | drôtovým prvkom ZebraNo                                      | et                                                                                                    |
|                  | 11                                                |                                                              | Indikátor NETWORK (SIEŤ) nesvieti                                                                                                    |
| STATUS<br>(STAV) | PAUSE<br>(PAUZA)                                  | DATA SUPPLIES NETWORK<br>(ÚDAJE) (SPOTREBNÝ MATERIÁL) (SIEŤ) | Pri spustení bol nájdený vysielač. Tlačiareň sa pokúša<br>pripojiť k sieti. V priebehu pripájania tlačiarne k sieti bliká<br>indikátor na červeno. V priebehu prihlasovania tlačiarne<br>k sieti začne indikátor blikať na žlto. |
| STATUS<br>(STAV) | PAUSE<br>(PAUZA)                                  | DATA<br>SUPPLIES<br>(ÚDAJE) (SPOTREBNÝ MATERIÁL) (SIEŤ)      |                                                                                                    |
| STATUS<br>(STAV) | PAUSE<br>(PAUZA)                                  | DATA<br>(ÚDAJE) (SPOTREBNÝ MATERIÁL) (SIEŤ)                  |                                                                                                    |
|                  |                                                   |                                                              | Indikátor NETWORK (SIEŤ) svieti na zeleno                                                                                                    |
| STATUS<br>(STAV) | PAUSE<br>(PAUZA)                                  | DATA SUPPLIES NETWORK<br>(ÚDAJE) (SPOTREBNÝ MATERIÁL) (SIEŤ) | Vysielač je pripojený k sieti a prihlásený, signál WLAN je silný.                                                                                                    |
|                  |                                                   |                                                              | Indikátor NETWORK (SIEŤ) bliká na zeleno                                                                                                    |
| STATUS<br>(STAV) | PAUSE<br>(PAUZA)                                  | DATA<br>(ÚDAJE) (SPOTREBNÝ MATERIÁL) (SIEŤ)                  | WLAN – Vysielač je pripojený k sieti a prihlásený, avšak<br>signál WLAN je slabý.                                                                                                    |
|                  |                                                   |                                                              | Indikátor NETWORK (SIEŤ) svieti na červeno                                                                                                    |
| STATUS<br>(STAV) | PAUSE<br>(PAUZA)                                  | DATA SUPPLIES NETWORK<br>(ÚDAJE) (SPOTREBNÝ MATERIÁL) (SIEŤ) | Sieť WLAN vykazuje chybový stav. Tlačiareň nie je pripojená k vašej sieti.                                                                                                    |
| Tlačiarr         | Tlačiarne s káblovým Ethernetovým prvkom ZebraNet |                                                              |                                                                                                    |
|                  | 11                                                |                                                              | Indikátor NETWORK (SIEŤ) nesvieti                                                                                                    |
| STATUS<br>(STAV) | PAUSE<br>(PAUZA)                                  | DATA SUPPLIES NETWORK<br>(ÚDAJE) (SPOTREBNÝ MATERIÁL) (SIEŤ) | Ethernetové pripojenie nie je k dispozícii.                                                                                                    |
|                  | 11                                                |                                                              | Indikátor NETWORK (SIEŤ) svieti na zeleno                                                                                                    |
| STATUS<br>(STAV) | PAUSE<br>(PAUZA)                                  | DATA SUPPLIES NETWORK<br>(ÚDAJE) (SPOTREBNÝ MATERIÁL) (SIEŤ) | Bolo nájdené pripojenie 100 Base.                                                                                                    |
|                  |                                                   |                                                              | Indikátor NETWORK (SIEŤ) svieti na žlto                                                                                                    |
| STATUS<br>(STAV) | PAUSE<br>(PAUZA)                                  | DATA SUPPLIES NETWORK<br>(ÚDAJE) (SPOTREBNÝ MATERIÁL) (SIEŤ) | Káblový Ethernet – Bolo nájdené pripojenie 10 Base.                                                                                                    |
|                  |                                                   |                                                              | Indikátor NETWORK (SIEŤ) svieti na červeno                                                                                                    |
| STATUS<br>(STAV) | PAUSE<br>(PAUZA)                                  | DATA SUPPLIES NETWORK<br>(ÚDAJE) (SPOTREBNÝ MATERIÁL) (SIEŤ) | Sieť Ethernet vykazuje chybový stav. Tlačiareň nie je pripojená k vašej sieti.                                                                                                    |

#### Tabuľka 1 • Stav tlačiarne znázornený indikátormi stavu tlačiarne (pokračovanie)

# Založenie pásky a médií

Tieto pokyny platia pre založenie pásky a založenie médií v kotúčoch pre prácu v režime odtrhávanie (Tear-Off).

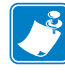

Poznámka • Komponenty vnútri tlačiarne sú farebne rozlíšené.

- Dotykové body, ktoré sú určené na manipuláciu, sú vnútri tlačiarne označené zlatou farbou, a na nákresoch v tejto príručke sú zvýraznené zlatou farbou.
- Komponenty súvisiace s páskovým systémom sú vyrobené z čierneho plastu a komponenty súvisiace s médiami sú vyrobené zo sivého plastu. Tieto a ostatné komponenty sú na nákresoch v tejto príručke podľa potreby zvýraznené svetlomodrou farbou.

**Založenie pásky** Páska sa používa iba s etiketami pre termotransfer. Pri etiketách na priamu tepelnú tlač pásku do tlačiarne nezavádzajte (vynechajte kroky 2 až 6 v nasledujúcom postupe).

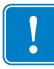

**Dôležité** • Vždy používajte pásku, ktorá je širšia ako médium, aby ste ochránili tlačovú hlavu pred opotrebovaním. Páska musí mať pokrytie na **vonkajšej strane** (ďalšie informácie nájdete v *Používateľskej príručke*).

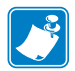

**Poznámka** • Maximálna dĺžka pásky pri modeloch ZT210 a ZT220 je 300 m (984 ft). Maximálna dĺžka pásky pri modeli ZT230 je 450 m (1476 ft).

**Založenie médií** Pokyny na zavádzanie skladaného média alebo na zavádzanie v iných tlačových režimoch nájdete v *Používateľskej príručke*.

**Výstraha** • Ak zavádzate médium alebo pásku, zložte si šperky, ktoré by sa mohli dostať do kontaktu s tlačovou hlavou alebo inými časťami tlačiarne.

# Pásku a médium v kotúčoch na prácu v režime odtrhávanie založíte nasledujúcim spôsobom:

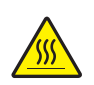

 Výstraha • Tlačová hlava môže byť horúca a spôsobiť vážne popáleniny. Nechajte tlačovú hlavu vychladnúť.

Odklopte zostavu tlačovej hlavy otočením páčky na odklopenie tlačovej hlavy.

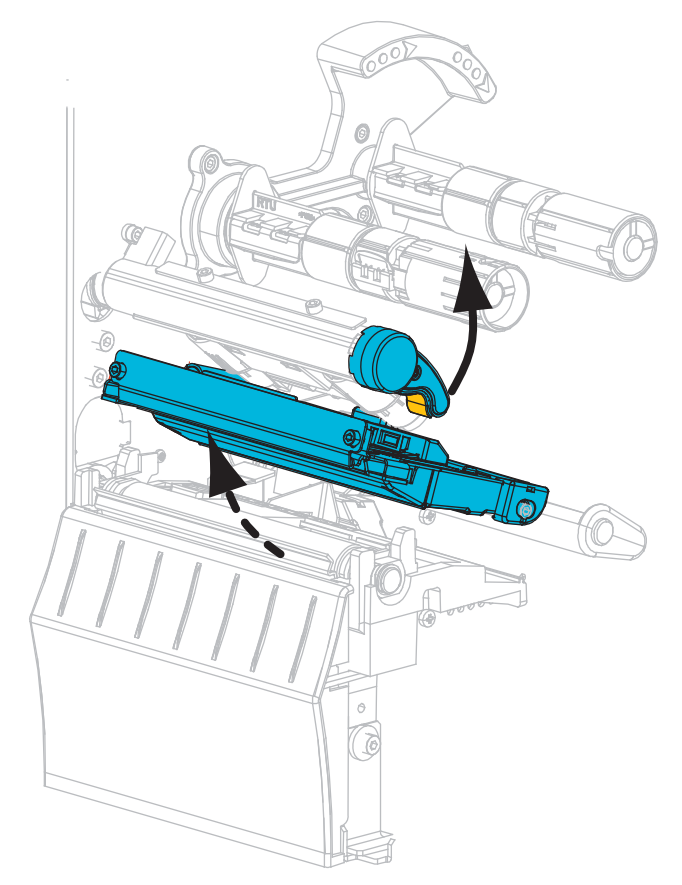

#### Založenie pásky

**2.** Umiestnite kotúč pásky na odvíjaciu cievku pásky tak, aby sa voľný koniec pásky odvíjal ako je zobrazené na obrázku. Kotúč zatlačte tak ďaleko, ako sa len dá.

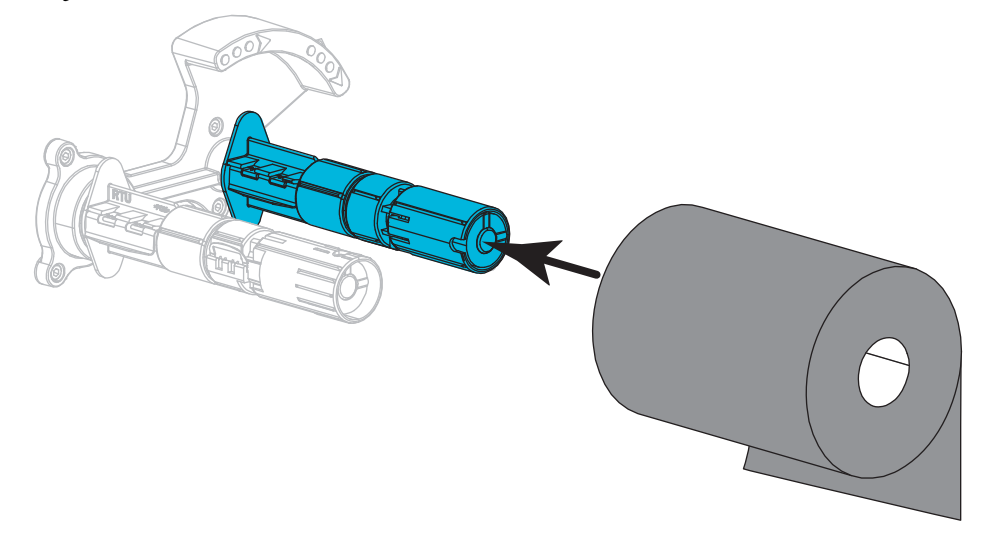

**3.** Tlačiareň je dodávaná s prázdnou dutinkou pásky na navíjacej cievke pásky. Ak sa tu táto dutinka nenachádza, umiestnite prázdnu dutinku pásky na navíjaciu cievku pásky. Zatlačte dutinku do najzadnejšej polohy.

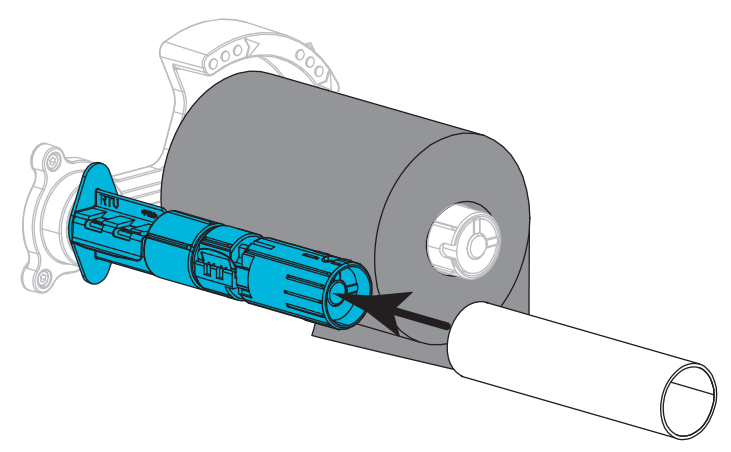

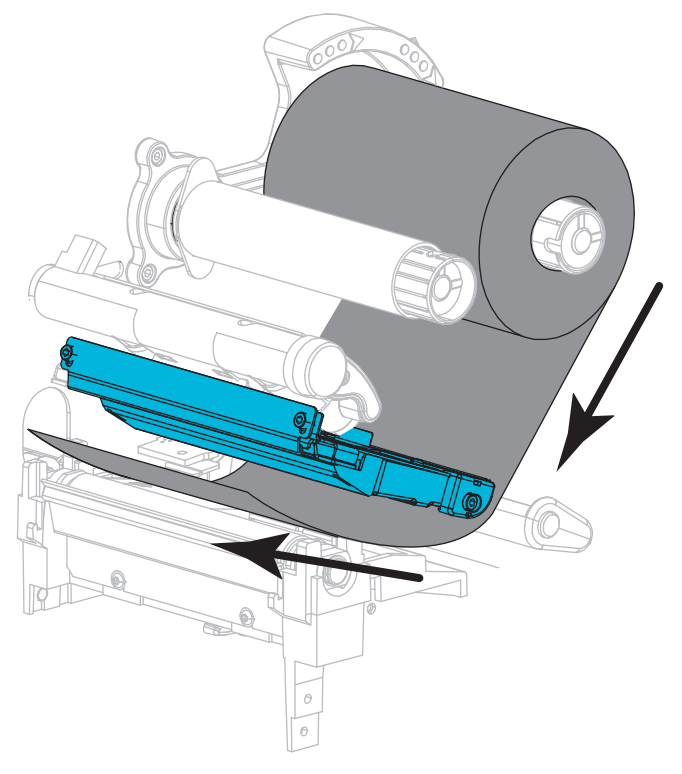

4. Naveď te pásku pod zostavu tlačovej hlavy ako je zobrazené na obrázku.

**5.** Po navedení pásky čo možno najďalej pod zostavu tlačovej hlavy naviňte pásku na dutinku na navíjacej cievke pásky. Niekoľkými otočeniami cievky vo vyznačenom smere pásku napnite a vyrovnajte ju.

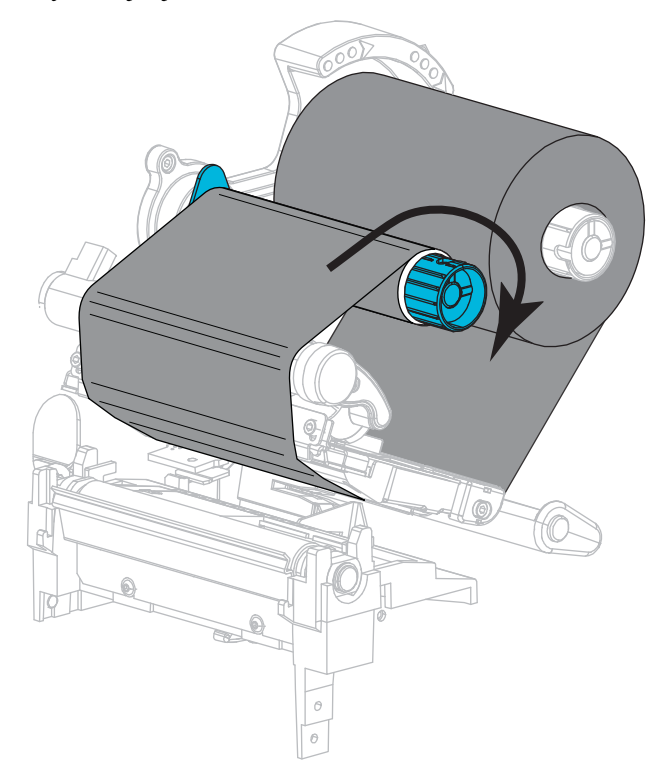

#### Založenie médií

**6.** Odstráňte a zahoďte všetky značky alebo etikety, ktoré prekážajú alebo sú pripevnené lepidlom alebo páskou.

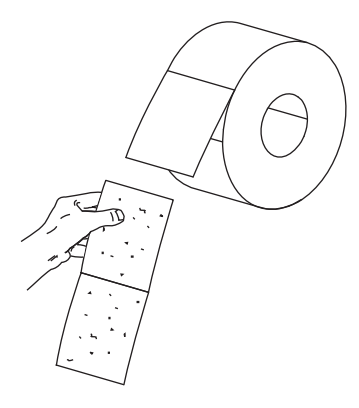

7. Vysuňte a preklopte nadol prívodný pridržiavač média.

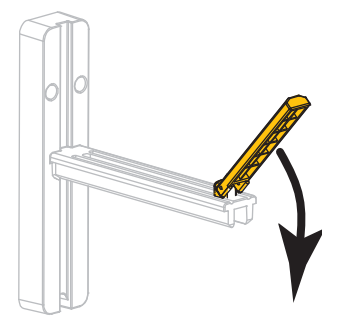

**8.** Vložte kotúč s médiom do prívodného držiaka média. Kotúč zatlačte tak ďaleko, ako sa len dá.

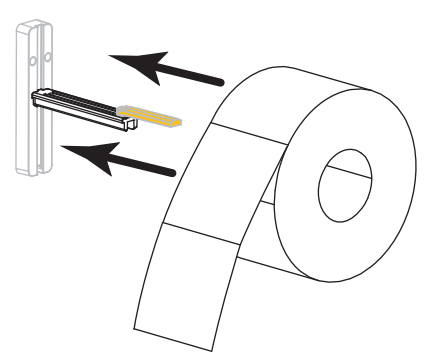

9. Preklopte prívodný pridržiavač média smerom nadol.

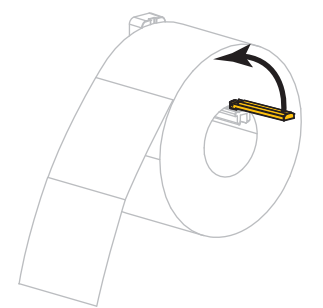

**10.** Zasuňte prívodný pridržiavač média, až kým sa zľahka nedotýka okraja kotúča.

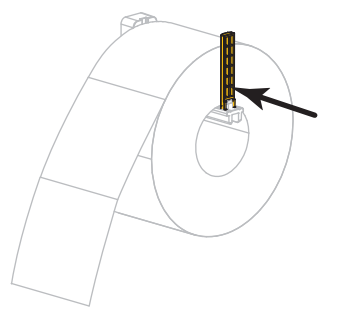

**11.** Vysuňte vonkajší vodič médií von.

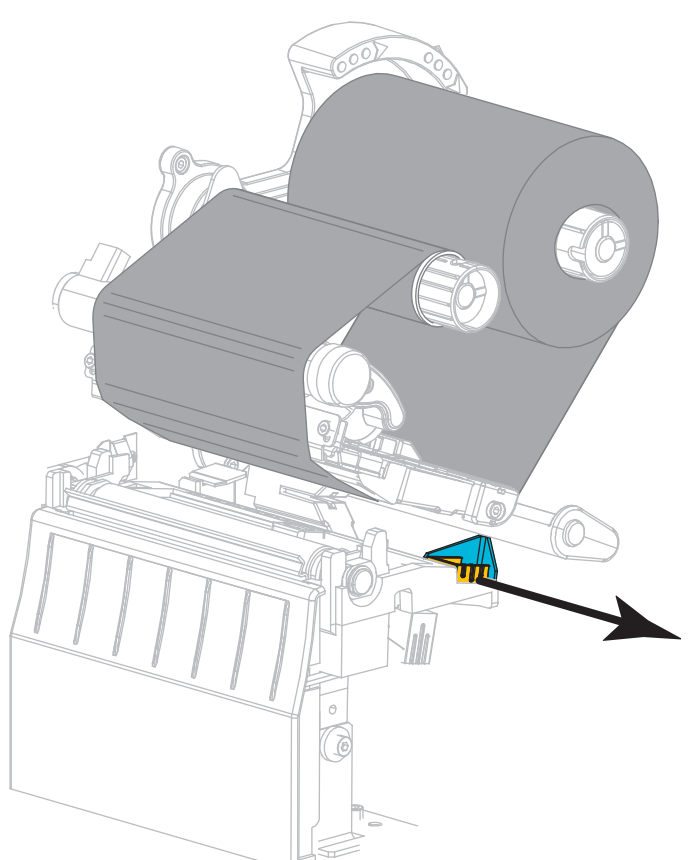

**12.** Veďte médium pod jednotkou pridržiavača média a zostavou tlačovej hlavy. Vytiahnite koniec média von z prednej strany tlačiarne.

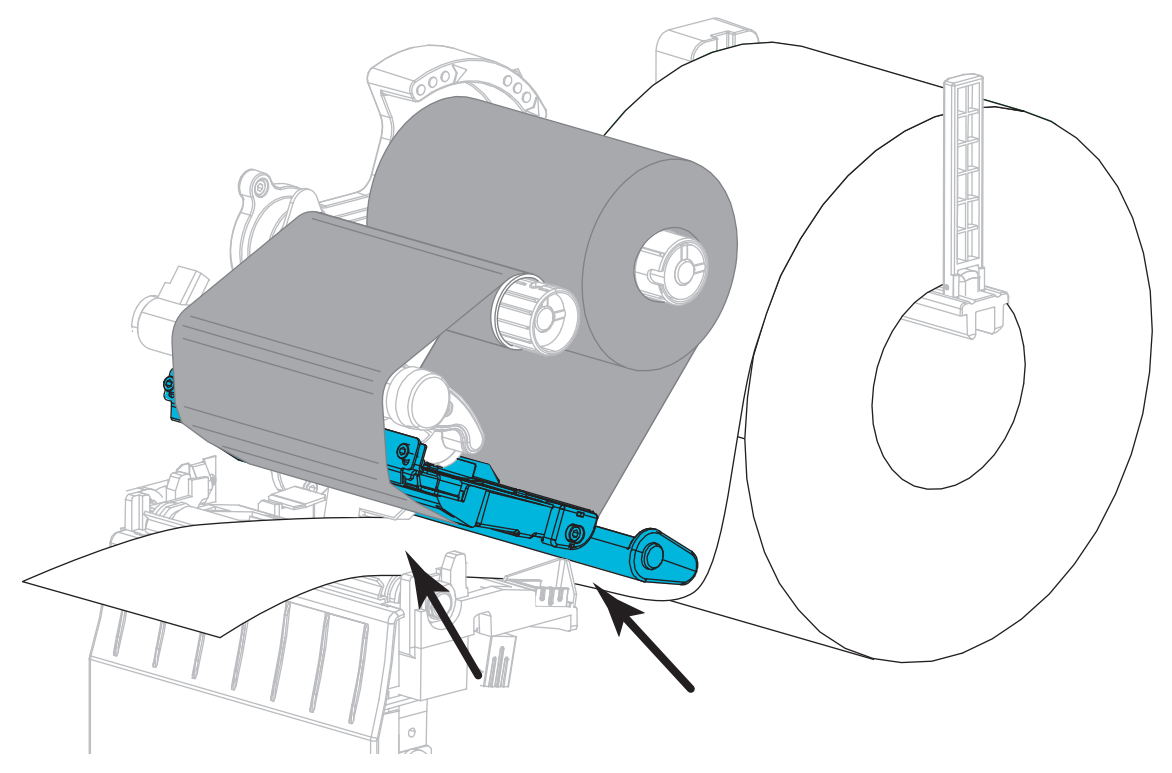

Uistite sa, že médium vediete otvorom v priesvitovom senzore (1) a pod vnútorným vodičom médií (2). Médium by sa malo zadnej strany otvoru priesvitového senzora len l'ahko dotýkať.

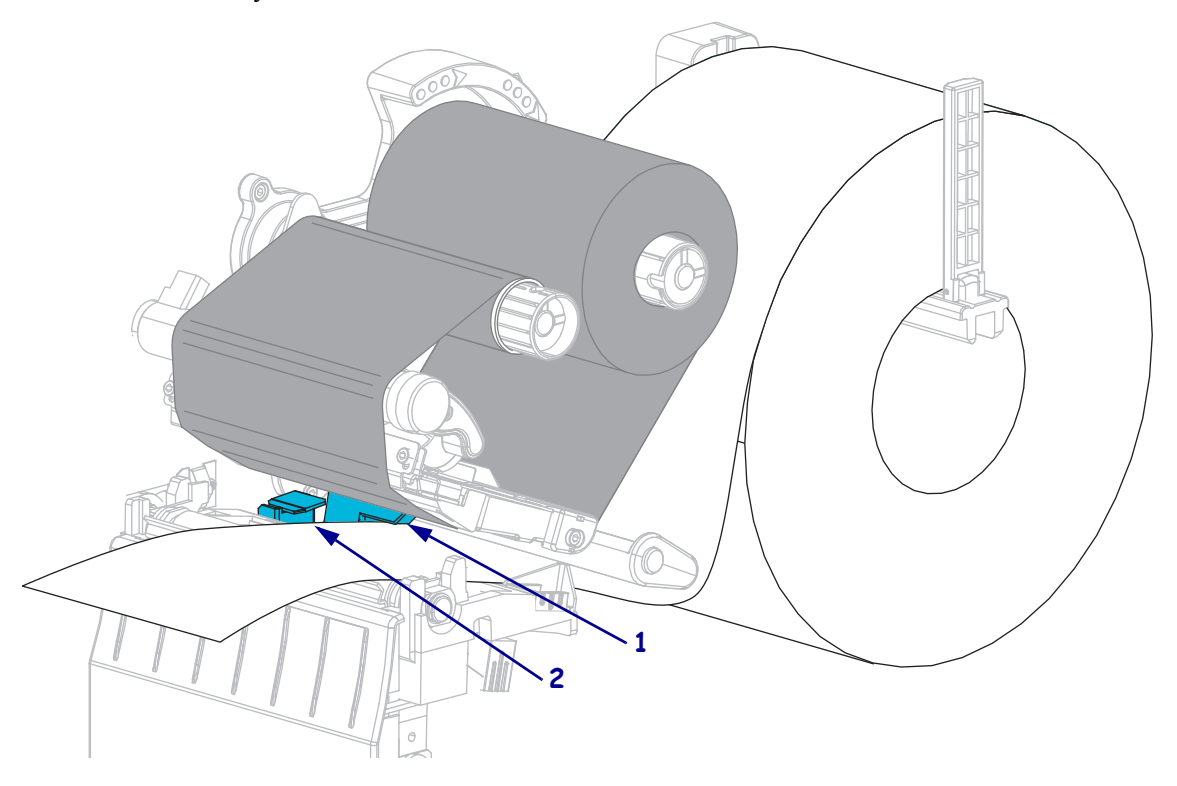

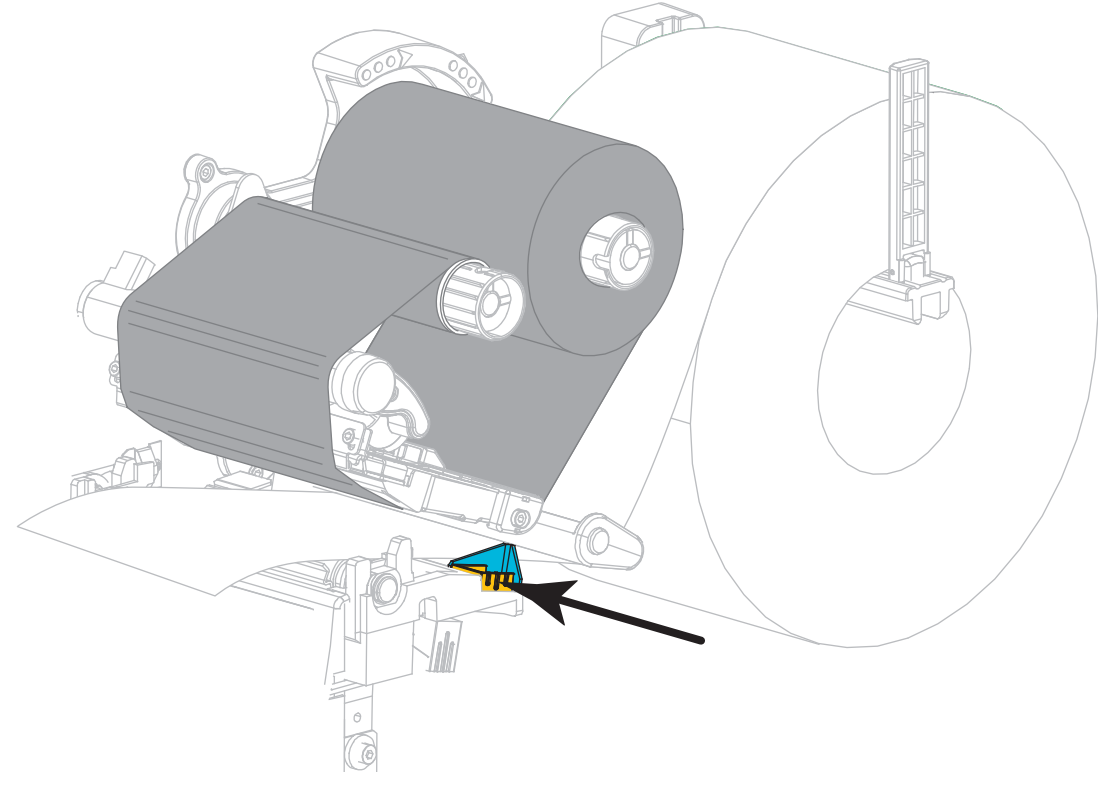

**14.** Prisuňte vonkajší vodič médií tak, aby sa okraja média len ľahko dotýkal.

15. Otáčajte páčkou na odklopenie tlačovej hlavy dole, kým tlačovú hlavu riadne nezaistí.

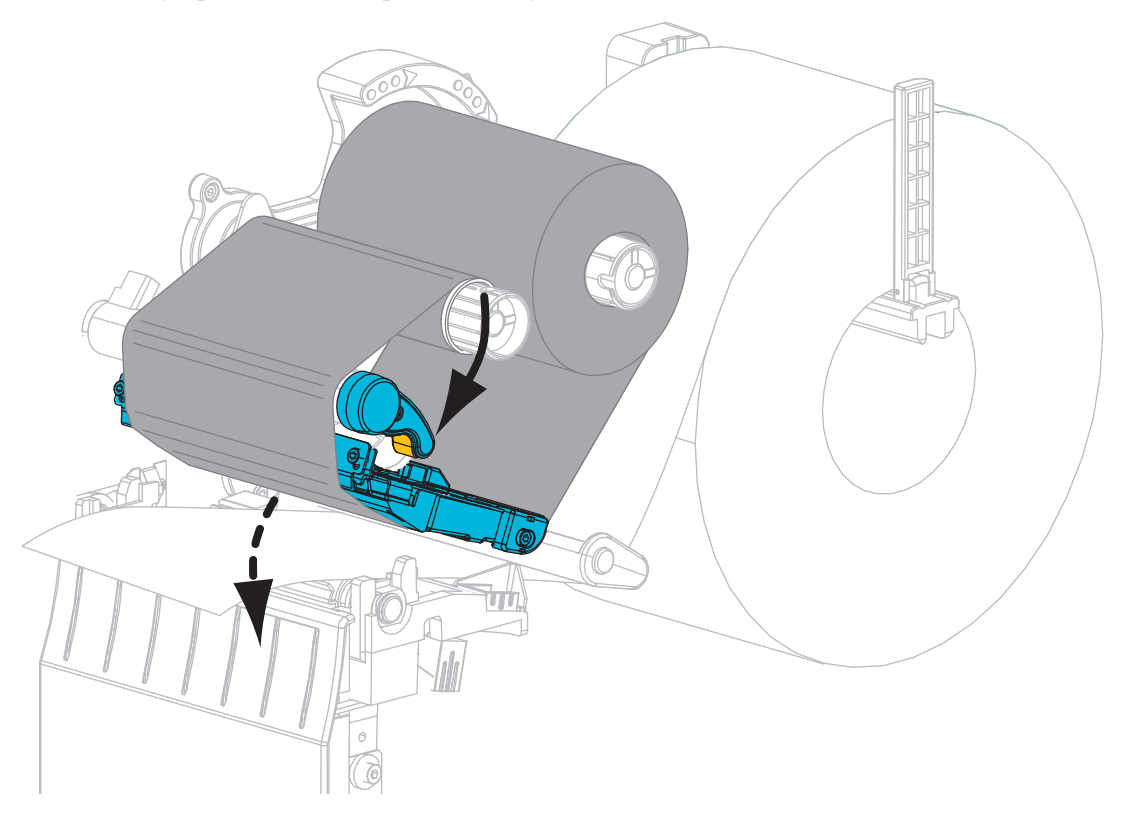

**16.** Ak je to nutné, stlačením PAUSE (POZASTAVIŤ) aktivujte tlač.

### Odstránenie použitej pásky

Odstráňte použitú pásku z navíjacej cievky pásky vždy, keď meníte kotúč pásky.

#### Použitú pásku odstránite nasledujúcim spôsobom:

**1.** Minula sa páska?

| Ak sa páska | potom                                                           |
|-------------|-----------------------------------------------------------------|
| minula      | Pokračujte nasledujúcim krokom.                                 |
| neminula    | Odstrihnite alebo odtrhnite pásku pred navíjacou cievkou pásky. |
|             |                                                                 |

2. Dutinku s použitou páskou zložte z navíjacej cievky pásky.

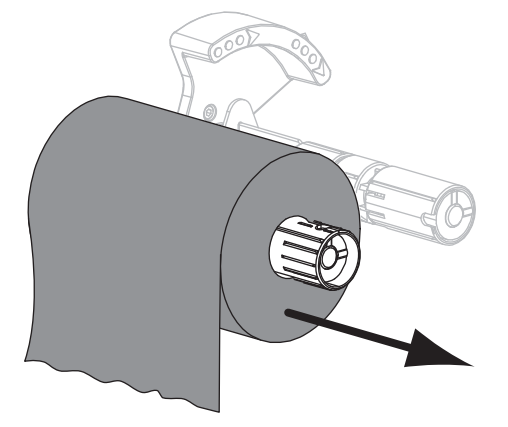

**3.** Použitú pásku vyhoďte. Prázdnu dutinku z odvíjacej cievky pásky môžete znovu použiť jej presunutím na navíjaciu cievku.